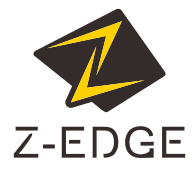

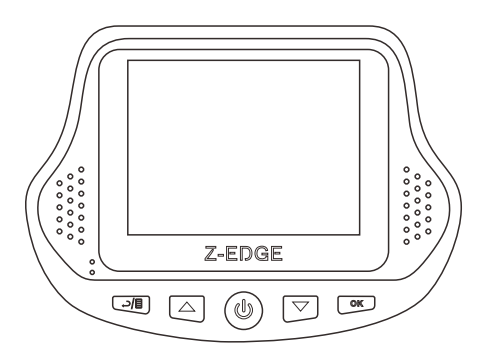

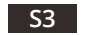

USER GUIDE BEDIENUNGSANLEITUNG 取扱説明書

# CONTENTS / INHALTSVERZEICHNIS / 目録

| English | 1  |
|---------|----|
| Deutsch | 17 |
| 日本語     | 33 |

# CONTENTS

| INTRODUCTION             |
|--------------------------|
| PRODUCT OVERVIEW         |
| GETTING STARTED          |
| NAVIGATION               |
| OPERATION                |
| VIDEO RECORDING MODE7    |
| PHOTO CAPTURE MODE8      |
| PLAYBACK MODE            |
| STANDBY MODE             |
| DRIVING SHORTCUTS9       |
| PERSONALIZED SETTINGS    |
|                          |
| TECHNICAL SPECIFICATIONS |

### INTRODUCTION

Thank you for purchasing the S3 High Definition Car DVR / Camcorder by Z-Edge\*. Featuring a stealth size design and dual-lens for recording front and back. Please read this manual carefully before using this product. We hope you enjoy using this product.

### PRODUCT OVERVIEW

- Record crystal clear, high-definition video simultaneously via the stealth size frontview and rear-view HD cameras in 1080P resolution with 150'/150° viewing angle.
   Excellent video quality for recording even in low visibility driving conditions. Also features image capture with 12-megapixel resolution.
- Convenient automatic recording and monitoring features include: automatic ignition, motion/crash detection and recording, parking mode for monitoring your vehicle via the highly sensitive built-in G-Sensor and seamless loop video recording.
- Smart features include: Screen auto off, automatic device shutdown after the engine is turned off, one-button audio recording and one-button emergency video recording and protection.
- Records up to 1.5 hour simultaneous front cam (1080P) and rear cam (1080P) via 16GB TF/MicroSD card. Seamless loop recording feature ensures efficient use of storage.

# GETTING STARTED

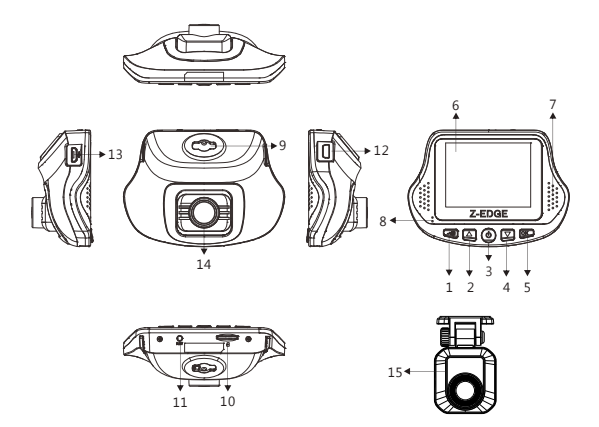

| Co | mponents             |    |                                    |
|----|----------------------|----|------------------------------------|
| 1  | ESC/Menu             | 9  | Adhesive Mount Slot                |
| 2  | Up                   | 10 | TF/MicroSD Card Slot               |
| 3  | Power                | 11 | Reset Hole                         |
| 4  | Down                 | 12 | AV IN (Mini USB Port)              |
| 5  | OK/Record            | 13 | Charge/Connect PC (Micro USB Port) |
| 6  | Display Screen       | 14 | Front-View Lens                    |
| 7  | Loudspeaker          | 15 | Rear-View Lens                     |
| 8  | LED Indicator Lights |    |                                    |

### INSTALLATION

- Insert the TF/MicroSD Card into the TF/MicroSD Card Slot (component 10) of the camera.
- Turn the camera on without removing the adhesive backing. Whilst looking at the display screen, find a suitable location for installing your dashcam on your windshield. Please note:
- a. This position should neither distract the driver nor block the driver's view while

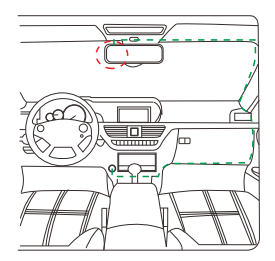

driving. We recommend locating towards the top of the windshield, behind the rear-view mirror and positioned slightly closer to the driver's side. Find a position that provides an unrestricted and full viewing angle for the camera - you can adjust the angle the front camera lens points by pushing it up and down within the camera body.

- b. This position should be clean so that the adhesive mount can attach to the surface firmly. If not, please clean the surface using water if necessary and wait until dry.
- c. This position should be close to the cigarette lighter (power) in the car to ensure charging while recording.
- 3. Having found a suitable location on your windshield, remove the protective backing and firmly press the adhesive strip against the windshield until secure. Ensure the camera is orientated correctly, and level before applying pressure. The camera is now securely attached to the windshield.
- 4. For a more organized car environment, the micro USB cable can be routed as indicated by the green dashed line in the diagram. Plug the car charger into your cigarette lighter and connect the USB cable.
- 5. Adhesive mounts are included inside every pack. To swap or replace an adhesive mount, turn around the mount from horizontal position to vertical position to release from the slot. Slide the replacement mount inside the slot until it clicks into position.
- Start the engine of your car. The S3 will automatically turn on and start recording when connected to a power source.

The device will detect when the engine is switched off, and automatically power off shortly after the last video clip duration is complete and saved.

WARNING: Some car models supply power from the cigarette lighter even after the engine is turned off. We recommend you always unplug the USB charger manually before leaving your car to avoid any unwanted car battery drainage.

### NAVIGATION

#### "Power" Button

· Manual ON/OFF: Press and hold for 3 seconds to turn device ON/OFF.

#### "Up" Button

- Navigate to Upper/Previous Item: Press "Up" button to navigate to upper or previous item while browsing the system menu or playback files.
- Switch to Photo Capture Mode: In standby mode (device not recording or capturing images), short press "Up" button to switch to Photo Capture mode.
- · Photo Capture: In photo capture mode press "Up" button to capture a photo.
- · Delete Files: In Playback mode press "Up" button to capture a photo.

#### "OK" Button

- · Select/Confirm: While browsing press "OK" button to select or confirm highlighted item.
- Enable/Disable Video Recording: In video recording mode press "OK" button to start/ stop video recording.
- · Video Playback: In playback mode press "OK" button to start/stop video playback.

#### "Down" Button

- Navigate to Lower/Next Item: Press "Down" button to navigate to lower or next item while browsing the system menu or playback files.
- Enable/Disable Audio Recording: In video recording mode press "Down" button to enable/disable audio record feature (see "Audio Record" for more details).
- Switch to Playback Mode: In standby mode (device not recording or capturing images), short press "Down" button to switch to Playback mode.

#### "Menu" Button

- Access General Settings Menu: In standby mode (device not recording or capturing images) pressing the "Menu" button twice will highlight the "Menu Settings" menu. Use the "Up" and "Down" buttons to navigate. Press "OK" button to confirm. Short press "Menu" button while in the menu to exit.
- · Return: Press "Menu" button to return in system menu.
- Emergency Video Protection: In the event of an emergency, it is important to save and protect recorded video files so that they are not erased by the "Loop Recording" feature. With "Crash Detection" feature enabled, this device automatically protects video files when a significant vibration has been detected. However you can manually protect any video clip by pressing the "Menu" button during a video recording. This will protect the saved clip/file from being automatically deleted in the future. A warning icon appears on screen to signify the file has been successfully protected. Press the "Menu" button again to remove protection.

### OPERATION

#### Powering ON/OFF

- Automatic: When device is connected via the USB car charger, it will automatically detect engine ignition and turn on.
- · Manual: Press and hold the "Power" button for 3 seconds to power on/off device.

#### Indicator Lights

- · Flashing Red: Recording video
- · Blue Light: Charging

#### **Recorded Video Files**

Videos are recorded and saved to the memory card as multiple video clips. Once the memory card is full, the "Loop Recording" feature automatically overwrites the earliest unprotected saved file. This prevents long duration video clips from being lost in a single overwrite. Video clip duration can be set to 1, 3 or 5 minutes inside the "Menu Setting" menu. Video clips can be played directly on the display screen, or copied/stored and played on a computer.

## VIDEO RECORDING MODE

#### Motion Detection

With "Motion Detection" enabled, video recording is automatically paused when no movement is detected by the front view camera or G-Sensor. Video recording will automatically start again when movement is detected. This feature can be disabled or enabled with Off/On options inside the menu: **Feature Setting -> Motion Detection.** 

#### Loop Recording

Videos are recorded and saved to the memory card as multiple video clips. Once the memory card is full, the "Loop Recording" feature automatically overwrites the earliest unprotected saved file. This prevents long duration video clips from being lost in a single overwrite. Video clip duration can be set to 1, 3 or 5 minutes inside the menu: **Menu Setting -> Loop Recording.** 

#### Crash Detection

In the event of a collision the "Crash Detection" feature, triggered by the highly sensitive built-in G-Sensor, will automatically turn video recording on and protect the saved file. The sensitivity of the G-Sensor can be set to Off, Low, Normal or High inside the menu: Feature Setting -> G-Sensor Sensitivity.

#### Parking Mode

When "Parking Mode" is enabled, the device continues to monitor the vehicle while it is turned off and parked. If any motion or vibration is detected by the device, it will automatically turn on and begin recording. Approximately 30 seconds after the motion or vibration has finished, the device will automatically turn off and return to monitoring mode.

In "Parking Mode" the device is powered by the internal rechargeable battery, and the LCD display screen is automatically set to power save to conserve battery power. This feature can be set to Off or On inside the menu: **Feature Setting -> Parking Mode.** 

#### Emergency Video Protection

In addition to automatic video file protection, any video can be protected manually by pressing the "Menu" button during a video recording. A warning icon appears on screen to signify the file has been successfully protected. Press the "Menu" button again to remove protection.

#### Audio Record

With audio record feature enabled the device will record audio for the current video clip via the integrated microphone. This feature can be enabled/disabled inside the menu: **Menu Setting -> Audio Record**.

#### LCD Auto Off

Automatically turn off the LCD display screen after 1 or 3 minutes. This feature is useful if the display screen proves a driving distraction for the driver. Feature can be set to Off, 1 Minute or 3 Minutes inside the menu: **Menu Setting -> LCD Auto Off.** Turn on the display screen again by pressing any button.

### PHOTO CAPTURE MODE

From standby mode short press "Up" button to switch to photo capture mode. Capture a photo by pressing the "Up" button.

### PLAYBACK MODE

From standby mode short press "Down" button to switch to playback mode. Browse video and image files by pressing the "Up" and "Down" buttons. Play/ Pause highlighted video files by pressing "OK" button.

### STANDBY MODE

This is the default mode the device enters when not recording or capturing images. In standby mode you can adjust settings inside the system menu. To enter "Standby Mode" while recording a video, press the "OK" button to stop the current video recording.

### DRIVING SHORTCUTS

- In addition to automatic video file protection, any video can be protected manually by pressing the "Menu" button during a video recording. A warning icon appears on screen to signify the file has been successfully protected. Press the "Menu" button again to remove protection.
- · In video recording mode, press "Down" button to enable/disable audio record.

### PERSONALIZED SETTINGS

| Mode            | Main Menu           | Sub-Menu or Prompt                                                                                                    | Description                                            |
|-----------------|---------------------|----------------------------------------------------------------------------------------------------|--------------------------------------------------------|
|                 |                     | Front camera and rear<br>camera connected:                                                                                                    |                                                        |
|                 |                     | 1920x1080P 30fps +<br>1920x1080P 30fps                                                                                                    |                                                        |
| Menu<br>Setting | Video<br>Resolution | Front camera only:<br>2560x1440P 30fps<br>2304x1296P 30fps<br>1920x1080P 60fps<br>1920x1080P 30fps<br>1280x720P 120fps<br>1280x720P 60fps<br>1280x720P 30fps | Set the resolution<br>of the videos to be<br>recorded. |

| Mode            | Main Menu         | Sub-Menu or Prompt                                                                                           | Description                                                                                                    |
|-----------------|-------------------|----------------------------------------------------------------------------------------------------|----------------------------------------------------------------------------------------------------|
|                 | Screen<br>Display | Front Camera<br>Rear Camera<br>PIP                                                                           | Set which camera<br>is displayed on<br>screen.                                                                                       |
|                 | Loop<br>Recording | 1 min<br>3 mins<br>5 mins                                                                                    | Set the duration of<br>each video clip<br>recorded to the<br>memory card. Refer<br>to "Recorded Video<br>Files" for more<br>details. |
|                 | Audio<br>Record   | Off<br>On                                                                                                    | Turn on/off audio<br>recording during a<br>video recording.                                                                          |
| Menu<br>Setting | Exposure          | +2.0<br>+5/3<br>+4/3<br>+1.0<br>+2/3<br>+1/3<br>+0.0<br>-1/3<br>-2/3<br>-1.0<br>-4/3<br>-5/3<br>-5/3<br>-2.0 | Set the exposure<br>levels.                                                                                                    |
|                 | Date<br>Stamp     | Date Stamp                                                                                                   | Enable/Disable<br>date/time stamp.                                                                                                   |
|                 | Language          | English<br>Simplified Chinese<br>Japanese<br>German                                                          | Preset the language of the user interface.                                                                                           |
|                 | Date & Time       | YY/MM/DD HH:MM:SS                                                                                            | Set the date and time.                                                                                                    |

| Mode    | Main Menu                      | Sub-Menu or Prompt                   | Description                                                                                                |
|---------|--------------------------------|--------------------------------------|----------------------------------------------------------------------------------------------------|
|         | Key Tone                       | Off<br>On                            | Enable/Disable the<br>sound effect when<br>pressing the buttons.                                           |
|         | Startup<br>Chime               | Off<br>On                            | Enable/Disable<br>sound effect when<br>powering on/off.                                                    |
|         | Device Auto<br>Off             | 1 min<br>3 mins<br>5 mins<br>Off     | Device will<br>automatically shut<br>down when<br>disconnected from<br>a power source after<br>a set time. |
| Menu    | LCD Auto<br>Off                | 1 min<br>3 mins<br>Off               | LCD display screen<br>will automatically<br>turn off after set<br>time.                                    |
| Setting | WDR                            | Off<br>On                            | Enable/Disable the<br>feature of Wide<br>Dynamic Range.                                                    |
|         | Anti-Flicker<br>Settings       | 60Hz<br>50Hz                         | Set the display<br>frequency of the<br>video recording:<br>50Hz (PAL) and 60Hz<br>(NTSC).                  |
|         | Format<br>Memory Card          | Yes<br>No                            | Format the TF/MicroSD card.                                                                                |
|         | Format<br>Prompt               | 15 days<br>30 days<br>60 days<br>Off | Set the frequency<br>of format prompt<br>message.                                                          |
|         | Restore<br>Default<br>Settings | Yes<br>No                            | Restore the factory default settings.                                                                      |

| Mode               | Main Menu                | Sub-Menu or Prompt                  | Description                                                                                |
|--------------------|--------------------------|-------------------------------------|--------------------------------------------------------------------------------------------|
| Menu<br>Setting    | Version                  |                                     | Display the version<br>number of the<br>current firmware.                                  |
|                    | Drive<br>Time<br>Warning | 1 hour<br>2 hours<br>4 hours<br>Off | Set the frequency<br>of drive time<br>warning.                                             |
|                    | Low Light<br>Warning     | Off<br>On                           | Enable/Disable low light warning.                                                          |
| Feature<br>Setting | Motion<br>Detection      | Off<br>On                           | Enable/Disable<br>motion detection.<br>Refer to "Motion<br>Detection" for more<br>details. |
|                    | Parking<br>Mode          | Off<br>On                           | Enable/Disable<br>parking mode. Refer<br>to "Parking Mode"<br>for more details.            |
|                    | G-Sensor<br>Sensitivity  | Low<br>Normal<br>High<br>Off        | Set the sensitivity<br>level of the built-in<br>G-Sensor for auto<br>detection features.   |

### COMMON FUNCTIONS

#### **Connecting to a Computer**

Connect the device to a computer using a micro USB cable. If not already, power on the device. A "USB Connection" icon will be displayed on the device screen. The contents of the memory card will appear as a regular disk drive on your computer, as if it was a USB flash drive. Browse as normal to view, play, copy and delete saved files. Compatible with Windows (XP and later) and MAC (OS X and later).

#### File Management

Recorded video and photo files are classified and grouped into different folders:

- · Photo files are stored in "CARDV\PHOTO" folder.
- · Normal video files are stored in "CARDV\VIDEO" folder.
- · Emergency video files are stored in 'CARDV/EMERGENCY' folder.

Recorded video and photo files are saved in the following naming rules:

 Date + time + index. (e.g.: 2017\_0104\_231422\_027A.MP4, "A" means front camera, "B" means rear camera)

#### Choosing a TF/MicroSD Card

The higher the video resolution, the better the image quality. However a higher video resolution also requires more storage space. This means with the same capacity TF/MicroSD card, if you choose to record a higher video resolution, you will need to save shorter video clips.

A TF/MicroSD card with larger storage space can be used to store longer individual video clips or a longer total duration of saved files. This device supports TF/MicroSD cards with a storage space of up to 128GB.

#### Note:

- Use TF/MicroSD cards of class 10 and above for optimal performance. Format TF/MicroSD card the first time you use it. You can format the TF/Micro SD card in this dash cam with the option inside the menu: Menu Settings -> Format Memory Card.
- Please note "exFAT" formatted TF/MicroSD Cards are not supported by this dash cam (commonly used for 64GB and above TF/MicroSD cards). Please ensure your TF/MicroSD card is formatted to the supported "FAT32" format. You can format the TF/Micro SD card to "FAT32" format directly in this dash cam. Other instructions for how to reformat your TF/MicroSD card to "FAT32" format are beyond the scope of this user manual, however, there are many helpful instructional guides online.

The supported capacities of TF/MicroSD cards and their corresponding 1080P front-view camera and 1080P rear-view camera video recording times are listed in the table below:

| Storage Capacity   | Video Recording Time (Front-View Camera<br>1080P, Rear-View Camera 1080P) |  |
|--------------------|---------------------------------------------------------------------------|--|
| 128GB              | 720mins                                                                   |  |
| 64GB               | 360mins                                                                   |  |
| 32GB 180mins       |                                                                           |  |
| 16GB 90mins        |                                                                           |  |
| For reference only |                                                                           |  |

#### Language Setting

- 1. To change languages, in standby mode press the "Menu" button to enter "Menu Setting" menu, and then select the "Language" sub-menu.
- Select a language by highlighting it using the "Up" and "Down" buttons, and pressing "OK" button to confirm.
- 3. Exit the menu by pressing the "Menu" button.

#### Date & Time Settings

- To change the date or time, in standby mode press the "Menu" button to enter "Menu Setting" menu.
- Use the "Up" and "Down" buttons to navigate to the "Date & Time" sub-menu, and press the "OK" button.
- 3. Use the "Up" and "Down" buttons to change the data value of current entry.
- To save an entry and go to next entry, press the "OK" button (YYYY-MM-DD, HH:MM:SS).
- To change a wrong entry, scroll through the entry fields by pressing the "OK" button until the incorrect entry field is highlighted. Change and save as above.
- 6. Save and exit the menu by pressing the "Menu" button.

#### Reset Device

In the event of a software crash, locate the small reset pinhole (11) on the device. Insert a straightened paper clip through the pinhole and depress the switch inside. The device will be reset.

Note: Press reset button only when the device crashes. Under normal circumstances, please do not press reset button.

# TECHNICAL SPECIFICATIONS

| Product Dimension              | Front camera:<br>3.6inchx2.8inchx1.4inch<br>(91mmx70.5mmx35mm) (LxWxH)<br>Rear camera:<br>2.1inchx1.6inchx1.3inch<br>(54.4mmx40mmx32mm) (LxWxH)                                                                                                |
|--------------------------------|----------------------------------------------------------------------------------------------------|
| Weight                         | Front camera: 3.2oz / 90g<br>Rear camera: 1.4oz / 40g                                                                                                    |
| Display Screen Dimension       | 2.4" HD screen                                                                                                    |
| View Angle                     | Front camera: 150 degrees<br>Rear camera: 150 degrees                                                                                                    |
| Video Resolution               | Front camera and rear camera connected:<br>1920x1080P 30fps + 1920x1080P 30fps<br>Front camera only:<br>2560x1440P 30fps<br>2304x1296P 30fps<br>1920x1080P 60fps<br>1920x1080P 30fps<br>1280x720P 120fps<br>1280x720P 10fps<br>1280x720P 30fps |
| Video Format                   | MP4                                                                                                    |
| Still Picture/Photo Resolution | 4032x3024 (12M)                                                                                                    |
| Still Picture/Photo Format     | JPEG                                                                                                    |

| Audio Format                              | AAC                                                                                                    |
|-------------------------------------------|----------------------------------------------------------------------------------------------------|
| G-Sensor                                  | Built-in                                                                                                    |
| External Storage Card Type                | TF/MicroSD                                                                                                    |
| External Storage Card<br>Capacity Support | Up to 128GB                                                                                                    |
| Microphone/Loudspeaker                    | Built-in                                                                                                    |
| Light Frequency                           | 50Hz/60Hz                                                                                                    |
| USB Port                                  | USB 2.0                                                                                                    |
| External Power Supply                     | DC 5V 2.4A                                                                                                    |
| Battery                                   | 470mAH internal Li-ion battery                                                                                                    |
| Computer System<br>Requirement            | PC: Windows XP and above<br>MAC: OS X and above                                                                                                    |
| Language Selection                        | English<br>Simplified Chinese<br>Japanese<br>German                                                                                                    |
| Accessories                               | Mini USB cable (rear camera connection) x1<br>Micro USB cable x2<br>Car charger x1<br>3M adhesive mount x2<br>Cable clamp x6<br>Mini pry tool x1<br>Manual x1<br>Thank You Card x1 |

#### Note:

The design and specifications of this product could be amended at any time without prior notifications. There might be some differences between the product and the description in this manual.

### INHALTSVERZEICHNIS

| EINLEITUNG 18                    | 3      |
|----------------------------------|--------|
| PRODUKTBESCHREIBUNG 18           | 3      |
| PRODUKTÜBERSICHT                 | )<br>) |
| MENÜSTRUKTUR NAVIGATION 21       | Ĺ      |
| OPERATION                        | 2      |
| VIDEO-AUFNAHMEMODUS 23           | 3      |
| FOTOAUFNAHME MODUS 24            | 1      |
| WIEDERGABE MODUS                 | 5      |
| STANDBY MODUS                    | 5      |
| SHORTCUTS                        | 5      |
| PERSONALISIERTE EINSTELLUNGEN 26 | 5      |
| GEMEINSAME FUNKTIONEN 28         | 3      |
| TECHNISCHE DATEN                 | L      |

### EINLEITUNG

Vielen Dank für den Einkauf der Z-EDGE S3 HD Auto Kamera. Bitte lesen Sie diese Bedienungsanleitung aufmerksam durch und bewaren Sie diesezum nachschlagen in der Zukunft auf.

### PRODUKTBESCHREIBUNG

- Aufnehmen von kristallklaren, hochauflösenden Videos gleichzeitig über die Frontund Rückansicht HD-Kameras in 1080P Auflösung mit 150°/150° Betrachtungswinkel.
   Ausgezeichnete Videoqualität für die Aufnahme auch bei schlechten
   Sichtverhältnissen. Auch verfügt über Bildaufnahme mit 12-Megapixel-Auflösung.
- Praktische automatische Aufzeichnungs- und Überwachungsfunktionen umfassen: automatische Zündung-, Bewegung- und Notfall-Erkennung und Aufzeichnung, Parkmodus zur Überwachung Ihres Fahrzeugs über den hochempfindlichen eingebauten G-Sensor und die nahtlose Loop-Videoaufnahme.
- Intelligente Eigenschaften: Bildschirm automatisch aus; Gerät automatisch aus, nachdem der Motor ausgeschaltet ist; Ein-Knopf für Audio Aufzeichnung und Ein-Knopf für Notfall Video Aufzeichnung und Schutz.
- Aufzeichnung bis zu 1,5 Stunden gleichzeitige Front Kamera (1080P) und hintere Kamera (1080P) über die 16GB TF / MicroSD Karte(im Lieferumfang nicht erhalten).
   Die nahtlose Loop-Aufnahme ermöglicht eine effiziente Speicherung.

# PRODUKTÜBERSICHT

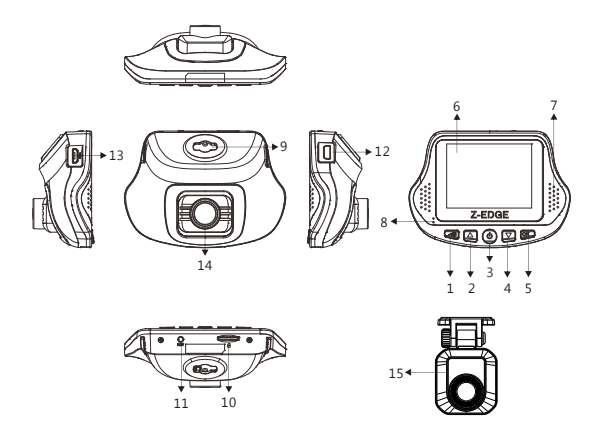

| Bedientasten |                   |    |                                         |
|--------------|-------------------|----|-----------------------------------------|
| 1            | ESC/ Menü-Taste   | 9  | Halterung Slot                          |
| 2            | Aufwärts-Taste    | 10 | TF/MicroSD Karten-Einschub              |
| 3            | Ein/Aus Schalter  | 11 | RESET-Taste                             |
| 4            | Abwärts-Taste     | 12 | AV IN (Mini USB Anschluss)              |
| 5            | OK/Aufnahme-Taste | 13 | Stromversorgung/PC Verbindungsanschluss |
| 6            | Bildschirm        |    | (Micro USB Port)                        |
| 7            | Lautsprecher      | 14 | Front Kamera                            |
| 8            | LED Anzeige       | 15 | Hintere Kamera                          |

### INSTALLATION

- Setzen Sie eine TF/Micro SD Speicherkarte(nicht im Lieferumfang erhalten) in den dafür vorgesehenen Einschub der Kamera ein.
- Schalten Sie den DVR ein und wählen Sie eine gewünschte Position an der Innenseite Ihrer Windschutzscheibe, um die Kamera zu fixieren. Bitte achten Sie:

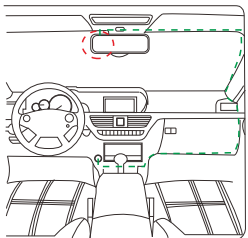

- a. Diese Position sollte weder den Fahrer ablenken noch die Sicht des Fahrers blockiert während der Fahrt. Wir empfehlen, das Gerät an der Oberseite der Windschutzscheibe und hinter dem Rückspiegel zu positionieren, und etwas näher an der Fahrerseite positioniert. Stellen Sie den Winkel des vorderen Kameraobjektivs ein, indem Sie ihn nach oben und unten drücken, um einen uneingeschränkten und vollen Betrachtungswinkel für die Kamera zu finden.
- b. Reinigen und trocknen Sie die Fläche auf der Windschutzscheibe gründlich, auf der Sie das Gerät anbringen möchten.
- c. Diese Position sollte in der N\u00e4he der Zigarettenanz\u00fcnder (Power) im Auto sein, um das Aufladen w\u00e4hrend der Aufnahme zu gew\u00e4hrleisten.
- Entfernen Sie den Schutzfiln vom Aufkleber der Gerätehalterung. Befestigen Sie den DVR wenn möglich mittig und auf Höhe des Rückspiegels um einen gutes Blickfeld zu ermöglichen.
- 4. Verbinden Sie das das kleine Ende des KFZ-Kabels mit dem Micro-USB Anschluss des DVRs. Verbinden Sie dann das andere Ende des Kabels mit dem Autoladegerät und stecken Sie das Autoladegerät an dem Zigarettenanzünder Ihres Autos ein.
- 5. Die Klebstoffhalterung ist im Lieferumfang enthalten. Um eine Klebehalterung auszutauschen oder zu ersetzen, drehen Sie die Halterung von der horizontalen Position in die vertikale Position, um sie aus dem Slot zu lösen.
- Starten Sie den Motor Ihres Autos. Der S3 DVR schaltet sich automatisch ein und startet mit der Aufzeichnung, wenn er an eine Stromversorgung angeschlossen ist.

7. Das Gerät erkennt, wenn der Motor ausgeschaltet ist und es schaltet automatisch aus, nachdem die aktuelle Aufzeichnung vollständig und gespeichert ist.

Warnung: Einige Automodelle liefern auch nach dem Ausschalten des Motors weiterhin Strom aus dem Zigarettenanzünder. Wir empfehlen Ihnen, in diesem Fall ziehen Sie das KFZ-Stromkabel aus dem Zigarettenanzünder, bevor Sie Ihr Auto verlassen, um einen unnötigen Stromverbrauch zu vermeiden.

### MENÜSTRUKTUR NAVIGATION

#### Power Schalter

Ein/aus schalten: Drücken und halten Sie den Power Schalter 3 Sekunden, um den DVR ein-/auszuschalten.

#### Aufwärts-Taste

Zu der oberer/vorheriger Option navigieren: Drücken Sie die Aufwärts-Taste, um obere/vorherige Option zu navigieren, während das Systemmenü oder die Wiedergabe Dateien durchsuchen.

Zum Fotoaufmahmemodus wechseln: Im Standby-Modus (Gerät nicht Videoaufnahme oder Fotoaufnahme), drücken Sie die Aufwärts-Taste, um in den Fotoaufnahmemodus zu wechseln.

Foto aufnahmen: Drücken Sie die Aufwärts-Taste im Fotoaufnahmemodus, um Foto zu aufnahmen.

Datei löschen: Drücken Sie die Aufwärts-Taste während der Wiedergabe einer Datei, um die Datei zu löschen.

#### OK-Taste

Auswählen/bestätigen: Drücken Sie die OK-Taste, um die Option auszuwählen oder zu bestätigen.

Aktivieren/Deaktivieren der Videoaufnahme: Drücken Sie die OK-Taste im Video-Aufnahmemodus, um die Videoaufnahme zu starten / zu stoppen. Video-Wiedergabe: Drücken Sie die OK-Taste im Wiedergabemodus zum Starten/Stoppen der Videowiedergabe.

#### Abwärts-Taste

Zu der untere/nächste Option: Drücken Sie die Abwärts-Taste, um untere/nächste

Option zu navigieren, während das Systemmenü oder die Wiedergabe Dateien durchsuchen.

Aktivieren/Deaktivieren der Audioaufnahme: Drücken Sie die Abwärts-Taste im Video-Aufnahmemodus, um die Audioaufnahme zu aktivieren/deaktivieren. Zum Wiedergabemodus wechseln: Im Standby-Modus (Gerät nicht Videoaufnahme oder Fotoaufnahme), drücken Sie die Abwärts-Taste, um in den Wiedergabemodus zu wechseln.

#### Menü-Taste

Zugriff auf das allgemeine Einstellungsmenü: Im Standby-Modus (Gerät nicht Videoaufnahme oder Fotoaufnahme), drücken Sie die Menü-Taste, um die Einstellungen zu zugreifen. Verwenden Sie die Aufwärts-/Abwärts-Taste um die Einstellungen auszuwählen. Drücken Sie die OK-Taste zur Bestätigung. Drücken Sie die Menü-Taste noch mal, um zurückzukehren.

Rückkehr: Drücken Sie die Menü-Taste, um das Systemmenü zurückzukehren. Notfall Video Schutz: Drücken Sie während der Videoautzeichnung auf die Menü-Taste, um den Notfall-Aufnahmemodus manuell zu aktivieren. Nach der Aktivierung wird ein Notfall-Symbol auf dem Bildschirm angezeigt. Bei Autzeichnung in Endlosaufnahme werden die ältesten Dateien durch die neuesten Aufnahmen ersetzt. Während einer Videoaufnahme drücken Sie die Menü-Taste, können Sie den aktuellen Videoclip manuell schützen, um den Videoclip nicht gelöscht von Loop-Aufnahme zu werden. Drücken Sie die Menü-Taste erneut, um den Schutz zu entfernen.

### OPERATION

#### Ein-/ausschalten:

Automatisch: Wenn Sie den Motor starten, schaltet sich der DVR ein und startet automatisch mit der Aufzeichnung.

Manuell: Drücken und halten Sie den Power Schalter 3 Sekunden, um das Gerät ein-/auszuschalten.

#### LED Anzeigen:

Blinkendes Rot: Aufzeichnung Konstantes Blau: Aufladung

#### Aufgenommene Videos:

Die Videos werden aufgezeichnet und auf der Speicherkarte als mehrere Videoclips gespeichert. Bei Aufzeichnung in Endlosaufnahme werden die ältesten Dateien durch die neuesten Aufnahmen ersetzt, sobald die Speicherkapzütät der Speicherkarte nicht mehr ausreicht. Es verhindert, dass die Videoclips in einem einzigen Überschreiben verloren werden. Im Menü Einstellungen können Sie die Aufnahmedauer für 1, 3 oder 5 Minuten vornehmen. Die Videos können direkt auf dem Display wiedergegeben werden, oder auf einem Computer kopiert, gespeichert und abgespielt werden.

### VIDEO-AUFNAHMEMODUS

#### Bewegungserkennung

Veranlasst das Gerät aufzunehmen, wenn eine Bewegung durch die Frontkamera oder den G-Sensor detektiert wurde. Die Videoaufnahme startet automatisch wieder, wenn die Bewegung erkannt wird. Diese Funktion kann deaktiviert oder aktiviert mit den Aus/An Optionen im Menü werden: Funktion Einstellungen -> Bewegungserkennung.

#### Loop Aufnahme

Bei Aufzeichnung in Loop-Aufnahme werden die ältesten Dateien durch die neuesten Aufnahmen ersetzt, sobald die Speicherkapazität der Speicherkarte nicht mehr ausreicht. Es verhindert, dass die Videoclips in einem einzigen Überschreiben verloren werden. Im Menü Einstellungen können Sie die Aufnahmedauer für 1, 3 oder 5 Minuten vornehmen: Menü Einstellungen -> Loop Aufnahme.

#### Notfall-Erkennung

Im Falle eines Aufprall wird die "Notfall-Erkennung" Funktion, die durch den hochempfindlichen eingebauten G-Sensor ausgelöst wird, schaltet die Videoaufnahme automatisch ein und schützt die gespeicherte Datei. Die Empfindlichkeit des G-Sensors kann im Menü auf Aus, Niedrig, Mittel oder Hoch eingestellt werden: Funktion Einstellungen -> G-Sensor Empfindlichkeit.

#### Parkmodus

Wenn die "Parküberwachung" Funktion aktiviert ist, überwacht das Gerät das Fahrzeug weiter, während es ausgeschaltet und geparkt ist. Wenn irgendwelche Bewegungen oder Vibrationen vom Gerät erkannt werden, schaltet sich das Gerät automatisch ein und beginnt mit der Aufnahme. Etwa 30 Sekunden nach Beendigung der Bewegung oder Vibration schaltet sich das Gerät automatisch aus und kehrt zum Parkmodus zurück.

Im "Parkmodus" wird das Gerät von der internem wiederaufladbaren Batterie versorgt und der LCD-Bildschirm wird automatisch auf Energiespar eingestellt, um die Batterieleistung zu sparen. Diese Funktion kann im Menü auf Aus oder An eingestellt werden: Funktion Einstellungen -> Parkiberwachung.

#### Notfall-Video Schutz

Zusätzlich zum automatischen Videodatei-Schutz kann jedes Video manuell durch Drücken der Taste "Menu" während einer Videoaufnahme geschützt werden. Ein Notfall-Symbol erscheint auf dem Bildschirm, um zu signalisieren, dass die Datei erfolgreich geschützt wurde. Drücken Sie nochmal die Taste "Menu", um den Schutz zu entfernen.

#### Stimmaufnahme

Wenn die Stimmaufnahme Funktion aktiviert ist, wird das Gerät die Stimme über das integriertes Mikrofon für den aktuellen Videoclip aufnehmen. Diese Funktion kann im Menü aktiviert oder deaktiviert werden: **Menū Einstellungen -> Stimmaufnahme**.

#### Display automatisch ausschalten

Der LCD-Bildschirm wird automatisch nach 1 oder 3 Minuten ausschalten. Diese Funktion ist sinnvoll, wenn der Bildschirm für den Fahrer eine Fahrerablenkung wird. Die Funktion kann auf Aus, 1 Minute oder 3 Minuten im Menü eingestellt werden: Menü Einstellungen -> LCD-Anzeige Aus. Schalten Sie den Bildschirm wieder an durch Drücken einer beliebigen Taste.

### FOTOAUFNAHME MODUS

Drücken Sie die Aufwärts-Taste im Standby-Modus, um in den Fotoaufnahme Modus zu wechseln. Drücken Sie die Aufwärts-Taste nochmal, um Foto zu aufnehmen.

### WIEDERGABE MODUS

Drücken Sie die Abwärts-Taste im Standby-Modus, um in den Wiedergabe Modus zu wechseln. Durchsuchen Sie die Video- und Bilddateien durch Drücken der Tasten Aufwärts- und Abwärts-Taste. Drücken Sie OK-Taste, um die Videodateien auf Wiedergabe / Pause zu bedienen.

### STANDBY MODUS

Das ist ein Standardmodus, in dem das Gerät eintritt, wenn keine Aufnahmen oder Aufnahmen aufgenommen werden. Um bei der Aufnahme eines Videos den Standby Modus zu wechseln, drücken Sie die OK-Taste, um die aktuelle Videoaufnahme zu stoppen.

### SHORTCUTS

Zusätzlich zum automatischen Videodatei-Schutz kann jedes Video manuell durch Drücken der Taste "Menu" während einer Videoaufnahme geschützt werden. Ein Notfall-Symbol erscheint auf dem Bildschirm, um zu signalisieren, dass die Datei erfolgreich geschützt wurde. Drücken Sie nochmal die Taste "Menu", um den Schutz zu entfernen.

Drücken Sie die Abwärts-Taste im Videoaufnahme Modus, um die Audioaufnahme zu aktivieren / deaktivieren.

# PERSONALISIERTE EINSTELLUNGEN

| Modus                 | Hauptmenü                 | Untermenü oder<br>Eingabeaufforderung                                                                                                    | Beschreibung                                                                                  |
|-----------------------|---------------------------|----------------------------------------------------------------------------------------------------|-----------------------------------------------------------------------------------------------|
| Menü<br>Einstellungen | Auflösung                 | Frontkamera und<br>hintere Kamera<br>angeschlossen:<br>1920x1080P 30fps +<br>1920x1080P 30fps +<br>1920x1080P 30fps<br>2304x1296P 30fps<br>1920x1080P 60fps<br>1920x1080P 60fps<br>1920x1080P 60fps<br>1280x720P 120fps<br>1280x720P 60fps | Stellen Sie die<br>Auflösung der Videos<br>auf, die aufgezeichnet<br>werden sollen.           |
|                       | Bildschirmanzeige         | Fronte Kamera<br>Hintere Kamera<br>Front und hinten                                                                                                    | Stellen Sie auf, welche<br>Kamera auf dem<br>Bildschirm angezeigt wird.                       |
|                       | Loop Aufnahme             | 1 min<br>3 mins<br>5 mins                                                                                                    | Stellen Sie die Dauer Zeit<br>der auf der Speicherkarte<br>aufgezeichneten<br>Videoclips auf. |
|                       | Stimmaufnahme             | Aus<br>An                                                                                                    | Audioaufnahme ein- und<br>ausschalten während<br>einer Videoaufnahme.                         |
|                       | Belichtungs-<br>korrektur | +2.0<br>+5/3<br>+4/3<br>+1.0<br>+2/3<br>+1/3<br>+0.0<br>-1/3<br>-2/3<br>-1.0<br>-4/3<br>-5/3<br>-2.0                                                                                                    | der Belichtungswert<br>einstellen.                                                            |

| Modus         | Hauptmenü                     | Untermenü oder<br>Eingabeaufforderung          | Beschreibung                                                                                             |
|---------------|-------------------------------|------------------------------------------------|----------------------------------------------------------------------------------------------------|
|               | Stempel Setup                 | Datumsstempel                                  | Aktivieren / Deaktivieren<br>des Datums- /<br>Zeitstempels.                                              |
|               | Sprache                       | Englisch<br>Chinesisch<br>Japanisch<br>Deutsch | Voreinstellung der<br>Sprache der<br>Benutzeroberfläche.                                                 |
|               | Zeiteinstellung               | YY/MM/DD<br>HH:MM:SS                           | Das Datum und die<br>Uhrzeit einstellen.                                                                 |
|               | Tastenton                     | Aus<br>Ein                                     | Aktivieren / Deaktivieren<br>des Tons während<br>Drücken der Tasten.                                     |
|               | Ton der Ein-/<br>ausschaltung | Ein<br>Aus                                     | Ton beim Ein-/Ausschalten<br>aktivieren/deaktivieren                                                     |
| Menü          | Automatisch<br>ausschalten    | 1 min<br>3 mins<br>5 mins<br>Aus               | Das Gerät schaltet sich<br>automatisch aus, wenn es<br>nach der eingestellten<br>Zeit im Leerlauf steht. |
| Einstellungen | LCD Anzeige aus               | 1 min<br>3 mins<br>Aus                         | LCD-Display wird<br>automatisch nach der<br>eingestellten Zeit<br>ausgeschaltet.                         |
|               | WDR                           | Aus<br>Ein                                     | Aktivieren / Deaktivieren<br>der Funktion von Wide<br>Dynamic Range.                                     |
|               | Frequenz                      | 60Hz<br>50Hz                                   | Stellen Sie die Anzeige<br>Frequenz der<br>Videoaufzeichnung ein:<br>50Hz (PAL) und<br>60Hz (NTSC).      |
|               | Formatierung                  | Ja<br>Nein                                     | Formatieren Sie die TF /<br>MicroSD-Karte.                                                               |
|               | Formatieren<br>Prompt         | 15 Tage<br>30 Tage<br>60 Tage<br>Aus           | Stellen Sie die Häufigkeit<br>der Format Aufforderung<br>ein.                                            |

| Modus                     | Hauptmenü                     | Untermenü oder<br>Eingabeaufforderung     | Beschreibung                                                                                     |
|---------------------------|-------------------------------|-------------------------------------------|--------------------------------------------------------------------------------------------------|
| Menü<br>Einstellungen     | Standard-<br>einstellung      | Ja<br>Nein                                | Werkseinstellungen<br>wiederherstellen                                                           |
|                           | Version                       |                                           | Die Versionsnummer der<br>aktuellen Firmware<br>anzeigen.                                        |
| Funktion<br>Einstellungen | Fahrerermüdungs<br>-alarm     | 1 Stunde<br>2 Stunden<br>4 Stunden<br>Aus | Die Häufigkeit der<br>Fahrzeitwarnung<br>einstellen                                              |
|                           | Tipp für Licht<br>einschalten | Aus<br>Ein                                | Tipp für niedriges Licht<br>aktivieren/deaktivieren                                              |
|                           | Bewegungs-<br>erkennung An    | Aus<br>Ein                                | Bewegungserkennung<br>aktivieren/deaktivieren                                                    |
|                           | Parküberwachung               | Aus<br>Ein                                | Parküberwachung<br>aktivieren/deaktivieren                                                       |
|                           | G-Sensor<br>Empfindichkeit    | Niedrig<br>Mittel<br>Hoch<br>Aus          | Die Empfindlichkeit des<br>eingebauten G-Sensor<br>für die automatische<br>Erkennung einstellen. |

# **GEMEINSAME FUNKTIONEN**

#### Mit einem Computer verbinden

Verbinden Sie das Gerät mit einem Mikro-USB-Kabel mit einem Computer. Wenn es nicht erfolgreich ist, schalten Sie das Gerät ein. Ein "USB-Anschluss" Symbol wird auf dem Gerätebildschirm angezeigt. Der Inhalt der Speicherkarte wird als normales Laufwerk auf Ihrem Computer angezeigt, als wäre es ein USB-Flash-Laufwerk. Durchsuchen Sie normal, um gespeicherte Dateien anzuzeigen, abzuspielen, zu kopieren und zu löschen. Kompatibel mit Windows (XP und höher) und MAC (OSX und höher).

#### Dateiverwaltung

Aufgenommene Video- und Fotodateien werden in verschiedene Ordner eingeteilt und gruppiert:

- Die Fotodateien werden im Ordner "CARDV \ PHOTO" gespeichert.
- Normale Videodateien werden im Ordner "CARDV \ VIDEO" gespeichert.
- · Notfallvideodateien werden im Ordner 'CARDV / EMERGENCY' gespeichert.

Aufgenommene Video- und Fotodateien werden in den folgenden Namensregeln gespeichert:

 Datum + Zeit + Index. (Z. B. 2017\_0104\_231422\_027A.MP4, "A" bedeutet Frontkamera, "B" bedeutet Hintere Kamera

#### Eine TF / MicroSD Karte auswählen

Je höher die Videoauflösung, desto besser die Bildqualität. Allerdings höher Video-Auflösung erfordert auch mehr Speicherplatz. Das bedeutet mit demselben Kapazität TF / MicroSD-Karte, wenn Sie eine höhere Videoauflösung aufnehmen möchten, müssen Sie kürzere Videoclips speichern. Eine TF / MicroSD-Karte mit größerem Speicherplatz kann verwendet werden, um längere einzelne Videoclips oder eine längere Gesamtdauer der gespeicherten Dateien zu speichern. Dieses Gerät unterstützt TF/MicroSD-Karten mit einem Speicherplatz von bis zu 128GB.

#### Hinweis:

- Verwenden Sie TF/MicroSD-Karten der Klasse 10 und höher für optimale Leistung. Formatieren Sie die TF/MicroSD-Karte zum ersten Mal verwenden. Sie können die TF/Micro SD-Karte in dieser Autokamera mit der Option im Menü formatieren: Menü Einstellungen -> Formatierung.
- Bitte beachten Sie, dass "exFAT" formatierte TF/MicroSD Karten nicht von dieser Autokamera unterstützt werden(häufig für 64GB und über TF/MicroSD Karten verwendet), Bitte stellen Sie sicher, dass Ihre TF/MicroSD-Karte auf das unterstützte Format "FAT32" formatiert ist. Sie können die TF/MicroSD-Karte direkt in dieser Autokamera auf "FAT32" formatieren. Weitere Anleitungen zum Umformatieren Ihrer TF/MicroSD-Karte in das "FAT32"-Format sind außerhalb des Umfangs dieser Bedienungsanleitung, aber es gibt viele hilfreiche Anleitungen online.

Die unterstützten Kapazitäten der TF/MicroSD-Karten und der dazugehörigen 1080P-Frontkamera und 1080P-Hintere Kamera Videoaufzeichnungszeiten sind in der folgenden Tabelle aufgelistet:

| Speicherkapazität | Video-Aufnahmezeit<br>(Frontkamera 1080P, Hintere Kamera 1080P) |  |  |
|-------------------|-----------------------------------------------------------------|--|--|
| 128 GB            | 720 mins                                                        |  |  |
| 64 GB             | 360 mins                                                        |  |  |
| 32 GB             | 180 mins                                                        |  |  |
| 16 GB             | 90 mins                                                         |  |  |
| Nur als Referenz  |                                                                 |  |  |

#### Spracheinstellungen

- Um die Sprache zu ändern, drücken Sie im Standby-Modus die Menü Taste und dann das Untermenü "Sprache" zu wählen.
- Wählen Sie eine Sprache mit den Aufwärts- und Abwärts-Tasten und drücken Sie die OK-Taste zur Bestätigung.
- 3. Verlassen Sie das Menü mit der Menü Taste.

#### Datum und Uhrzeit Einstellungen

- Um das Datum oder die Uhrzeit zu ändern, drücken Sie im Standby-Modus die Menü-Taste, um das Menü "Menü Einstellungen" einzugeben.
- Mit den Aufwärts- und Abwärts-Taste gelangen Sie zum Untermenü "Zeiteinstellung" und drücken die OK-Taste.
- Verwenden Sie die Aufwärts- und Abwärts-Taste, um den gewünschten Datenwert auszuwählen.
- 5. Um einen falschen Eintrag zu ändern, blättern Sie durch die Eingabefelder durch Drücken der OK-Taste, bis das falsche Eingabefeld ausgewählt hat. Ändern und speichern wie oben.
- 6. Speichern und verlassen Sie das Menü durch Drücken der Menü Taste.

#### Gerät zurücksetzen

Im Falle eines Software-Fehler finden Sie die kleine Reset-Taste (11) auf dem Gerät. Legen Sie eine gestreckte Büroklammer durch das Loch und drücken Sie die Reset Taste. Das Gerät wird zurückgesetzt.

Hinweis: Drücken Sie die Reset-Taste nur, wenn das Gerät abstürzt. Unter normalen Umständen, drücken Sie bitte nicht die Reset Taste.

| Produkt Abmessungen                      | Front Kamera:<br>3,6 Zoll x 2,8 Zoll x 1,4 Zoll<br>(91mmx70,5mmx35mm) (LxBxH)<br>Hintere Kamera:<br>2,1 Zoll x 1,6 Zoll x 1,3 Zoll<br>(54,4mmx40mmx32mm) (LxBxH)                                                                                         |  |
|------------------------------------------|----------------------------------------------------------------------------------------------------|--|
| Gewicht                                  | Front Kamera: 3,2 oz / 90 g<br>Hintere Kamera: 1,4 oz / 40 g                                                                                                    |  |
| Display Bildschirm Größe                 | 2,4" HD Bildschirm                                                                                                    |  |
| Blickwinkel                              | Front Kamera: 150 Grad<br>Hintere Kamera: 150 Grad                                                                                                    |  |
| Video Auflösung                          | Front Kamera und hintere Kamera<br>angeschlossen:<br>1920x1080P 30fps + 1920x1080P 30fps<br>Nur Front Kamera:<br>2560x1440P 30fps<br>2304x1296P 30fps<br>1920x1080P 60fps<br>1920x1080P 30fps<br>1280x720P 120fps<br>1280x720P 120fps<br>1280x720P 30fps |  |
| Video Format                             | MP4                                                                                                    |  |
| Fotoauflösung                            | 4032x3024 (12M)                                                                                                    |  |
| Foto Format                              | JPEG                                                                                                    |  |
| Audio Format                             | AAC                                                                                                    |  |
| G-Sensor                                 | Eingebaut                                                                                                    |  |
| Speicherkarten Typ                       | TF/MicroSD                                                                                                    |  |
| Speicherkartenkapazität<br>Unterstützung | Bis zu 128GB                                                                                                    |  |
| Mikrofon / Lautsprecher                  | Eingebaut                                                                                                    |  |

| Lichtfrequenz              | 50Hz/60Hz                                                                                                    |  |
|----------------------------|----------------------------------------------------------------------------------------------------|--|
| USB Anschluss              | USB 2.0                                                                                                    |  |
| Externe Stromversorgung    | DC 5V 2.4A                                                                                                    |  |
| Batterie                   | 470mAH interne Li-Ionen-Akku                                                                                                    |  |
| Computersystem Anforderung | PC: Windows XP und höher<br>MAC: OS X und höher                                                                                                    |  |
| Sprache                    | Englisch<br>Deutsch<br>Japanisch<br>Chinese                                                                                                    |  |
| Zubehör                    | Mini-USB Kabel (mit hintere Kamera<br>verbinden) x1<br>Micro USB Kabel x2<br>KFZ Ladegerät x1<br>3M Kleberhalterung x2<br>Kabelclip x6<br>Mini Hebeln Werkzeug x1<br>Anleitung x1<br>Thank You Karte x1 |  |

#### Hinweis:

Das Design und die Spezifikationen dieses Produkts können jederzeit ohne vorherige Ankündigung geändert werden. Es könnte einige Unterschiede zwischen dem Produkt und der Beschreibung in dieser Anleitung geben.

# 目録

| 説明       |
|----------|
| 製品概要     |
| 製品の図解    |
| 取り付け説明   |
| ガイド      |
| 操作       |
| ビデオモード   |
| 写真を撮るモード |
| 再生モード    |
| 待機モード40  |
| クイック操作   |
| 操作一覧     |
| 通常機能     |
| 仕様       |

\_\_\_\_

### 説明

この度本製品を買い上げ頂きまして誠にありがとうございます。ご使用前には本 書をよくお読みの上、記載されたの内容に従って正しくご使用ください。新しい デザインを採用して前後のダブルカメラを持って設計します。

### 製品概要

- クリスタルのようにクリアで、高精細視野で隠しデザインを採用して後視カメラ 解像度は1080Pです。150℃広角視野範囲がありましてたとえ暗く環境にも高品 質のビデオを撮影することができます。すべての写真は1200万画素の解像度 です。
- ・便利な自動収録と監視の特徴は:自動点火、移動、衝突検出と収録、駐車監視モードでは感度が高い内蔵センサーを搭載して、好きな車を守って、そして循環収録することができます。
- 知能特徴が含むことLCDの省エネルギー、エンジンが停止後装備が自動的にオ フして、一つボタンで緊急収録と保護することができます。
- おすすめのメモリカードは16GBですが、二時間ぐらい録画できます。そして効果的循環利用することができます。

# 製品の図解

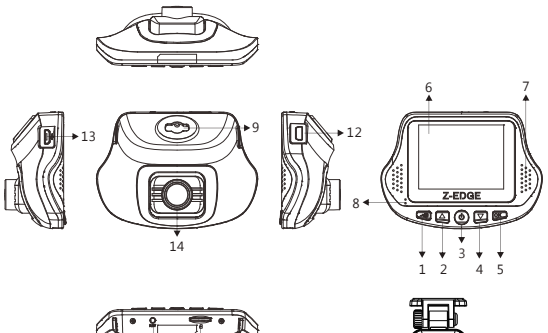

|     | E |
|-----|---|
| 154 | 0 |

| 成分 |        |    |           |  |
|----|--------|----|-----------|--|
| 1  | メニュー   | 9  | 接着剤のスロット  |  |
| 2  | Up     | 10 | TFカードスロット |  |
| 3  | Power  | 11 | リセットホール   |  |
| 4  | Down   | 12 | AV/USBポート |  |
| 5  | OK/記録  | 13 | 充電/PC連続   |  |
| 6  | スクリーン  | 14 | フロントカメラ   |  |
| 7  | 拡声器    | 15 | 後部のカメラ    |  |
| 8  | LEDランプ |    |           |  |

### 取り付け説明

- 1. T F カードを差し込みます。
- ビスコースを開かないままに先にカ メラを開けて、フロントガラスに適 当な位置を見つけて本製品を置き ます。

注意:この位置は、運転手に注意力 を分散しないように、そして運転手 の視界を妨げてはいけないです。 おすすめ場所は鏡の左側のほうが いいです。カメラを押してカメラの 角度とレンズの高低を調整するこ とができます。

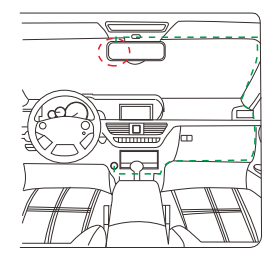

しっかり防風ガラスに貼って付け

ために、この位置がきれいほうがいいです。この位置が点火装置に近づくのほうがよくて、ビデオ中の操作便利のためです。

- 防風ガラスに適切な位置を見つけるとテープを開けて、カメラの方向が正確 で、ぐいぐいに押して、堅牢まで手をはなします。
- 4. お客様もイメージのグーリン線に従って、装置してもいいです。
- 5.各パッケージにはテープがあって、テープを切り替えたい時水平方向でマウントを回転してください。新しいマウントを差し込みして下さい。
- エンジンをスタート時、本製品が自動に起動します。
- 本製品がエンジンが消えた後、最後に1段のビデオの保存した後に自動的に消 すことができます。
- 注意:ある車のモードがほかの問題が発生することもありますので、ご注意ください。

### ガイド

#### <u>Powerボタン</u>

手動オンー/オフ:長押して、3秒ぐらい。

#### <u> Upボタン</u>

待機モードで(写真を撮らない時とビデオしない時)upボタンを利用してメニュ ーを閲覧したり、再生時には上に繙くことができます。

#### <u> 0kボタン</u>

ブラウズする時にOKボタンで選択を確定して、ビデオをする時にOKボタンでスタ ートや停止をできて、再生モードでOKボタンが動画をスタートと停止することが できます。

#### <u>Downボタン</u>

**下の前の項目にナビゲートします:**"Down" ボタンを押して次項を選ぶことと次の 動画を放送することができます。

オーディオオンー/オフ:ビデオモードで"Down"ボタンを押して録音をオンー/オフ することができます。(録音を読んでください。)

再生モードを切り替え:待機モードで(写真を撮らない時とビデオしない時)" Down"ボタンを押して再生モードを切り替えます。

#### Menuボタン

- ・個人化設定:待機モードでは(写真を撮らない時とビデオしない時)メニューキーで現在選択のモードを開きます。例えば:動画モードではメニューキーで「ビデオモード」が表示されます。UP/Downで選択してOKで確定をします。メニューキーを押して退出します。
- 復帰:メニューキーを押して通常設定に戻ります。
- ・緊急ファイル保護:緊急状態で、ビデオファイルを保護することはとても重要で、 ファイルがカバーされていることを防ぐため、衝突検出状態で明らかな衝突時に 本製品が自動的にファイルを保護することができます。もちろん、お客様もメニ ューキーを押して、いかなるファイルを保護することができます。保護されたファ イルは未来がカバーされなくて警告マークが画面上部に出て、ファイルは成功 保護され、再びメニューボタン押し保護を解除します。

### 操作

パワー・オン/オフ

・自動:USBケーブルが連続して、エンジンがスタート時自動的にスタートします。
 ・手動:長押して、3秒ぐらい。

#### <u>指示ランプ</u>

・赤いランプ:ビデオ中です。

ブルーランプ:充電中です。

#### ビデオファイル

ビデオはメモリーカードに保存されて、メモリーカードがいっぱいになったら、一 番早く保護されていないファイルがカバーされています。これは大部分のビデオ が失われ、またはカバーされていることを防止することができます。ビデオの長 短は、設定の中には1分、3分、5分間などを設定することができます。ビデオでは直 接に放送して、また他のコンピュータにはコピーして、他のコンピュータでは再生 することができます。

### ビデオモード

#### 移動検出

移動検出モードでは前のカメラやセンサーが移動を検出できない時ビデオが自 動的にオフします。もしささやかな移動が検出されたら設備が自動的にオンーし てビデオをします。この特徴が通常設定を通して設定することができます。**フィー** チャセット>移動検出。

#### 循環録画

メモリカードのスペースがなくなっている時最初からロックされないファイルが カバーされます。ビデオの長短は、設定の中には1分、3分、5分間などを設定する ことができます。フィーチャセット>循環録画。

#### 衝突検出

本制品が敏感度が高い内蔵センサーがあって触れると自動的に録画を開始して、 ビデオファイルを保存します。センサーは多レベルで設定することができます。自 動的に保護されたファイルを除いて全てのファイルがメニューボタンで保護する ことができます。フィーチャセット>センサー感度。

#### 駐車監視

駐車監視モードでエンジンを消すと設備は引き続き監視して車両が振動や衝突 を検出すると本製品が自動的に起動してそして録画を始まります。振動がないと 約30秒後本製品は自動的に、監視モードに戻ります。

駐車監視モードで本製品のが外部のバッチリを支持されて、省ネギのためにLCD スクリーンが自動てじにシャットアウトします。この特徴は通常設定の中に設置す ることができます。フィーチャセット>駐車監視。

#### 緊急ファイル保護

自動で保護されるファイルを含めて、いかなるファイルもメニューボタンを押して 保護することができます。警告マークが画面上部に出て、ファイルは成功保護さ れ、再びメニューボタン押し保護を解除します。

#### <u>録音</u>

オーディオを録音すると、設備がマイクを通して現在のビデオのオーディオを収 録します。この特徴はメニューセットの中に設定することができます。メニューセッ ト>音声設定。

#### LCDオートオフ

LCD画面が無操作3分後自動的に消して画面モニタは運転手に障害になったと言う時この効能非常に便利です。どちらボタンでも画面を起こすことができます。メニューセット>LCDオートオフ。

### 写真を撮るモード

待機モードでUpボタンで写真を撮るモードに切り替えて、も一度Upボタンを押し て写真をとります。

### 再生モード

待機モードでDownボタンを押してモードを切り替えて、UpとDownを押して写真 やビデオを選択してOKでスタートとストップことを確認します。

### 待機モード

写真を撮らない時とビデオしない時は待機モードです。待機モードでシステム設 定を調整することができます。ビデオ中待機モードを入りたい時OKボタンを押し ます。

## クイック操作

- 自動で保護されるファイルを含めて、いかなるファイルもメニューボタンを押して保護することができます。警告マークが画面上部に出て、ファイルは成功保護され、再びメニューボタン押し保護を解除します。
- ・ビデオモードで、Downボタンを押してオーディオをオンー/オフすることができ ます。

### 操作一覧

| モード        | メインメニュー | サブメニュー                                                                                                    | 説明                    |
|------------|---------|----------------------------------------------------------------------------------------------------|-----------------------|
| メニュ<br>一設定 | 解像度     | 二つのカメラ:<br>1920x1080P 30fps +<br>1920x1080P 30fps<br>前のカメラだけ:<br>2560x1440P 30fps<br>2304x1296P 30fps<br>1920x1080P 60fps<br>1920x1080P 30fps<br>1280x720P 120fps<br>1280x720P 60fps<br>1280x720P 30fps | ビデオの解像度を設定<br>してくだざい。 |
|            | 画面表示    | フロントカメラ<br>後部のカメラ<br>前後カメラ                                                                                                    | どちらカメラを使用する           |
|            | ループ録画   | 1分間<br>3分間<br>5分間                                                                                                    | ビデオの時間を設定して<br>ください。  |
|            | 音声設定    | オフ<br>オンー                                                                                                    | ビデオ中録音しますか            |

| モード        | メインメニュー      | サブメニュー                                                                                               | 説明                                       |
|------------|--------------|----------------------------------------------------------------------------------------------------|------------------------------------------|
|            | 露出補償         | +2.0<br>+5/3<br>+4/3<br>+1.0<br>+2/3<br>+1/3<br>+0.0<br>-1/3<br>-2/3<br>-1.0<br>-4/3<br>-5/3<br>-2.0 | 露出補償                                     |
|            | スタンプ設定       | 日付表示                                                                                                 | 日付/時間表示設定                                |
|            | 言語           | 英語<br>簡体中文<br>日本語<br>Deutsch                                                                         | 言語を選択してくださ<br>い。                         |
| メニュ<br>一設定 | 時間設定         | 2017/03/10<br>00:00:00                                                                               | 時間を設定してくださ<br>い。                         |
|            | 電子音          | オフ<br>オンー                                                                                            | ボタンを押す音です。                               |
|            | 起動の音         | オンー<br>オフ                                                                                            | 電子メロデイーが流れ<br>ますか。                       |
|            | オートパワーオ<br>フ | 1分間<br>3分間<br>5分間<br>オフ                                                                              | オートパワーオフ時間<br>設定                         |
|            | LCDオートオフ     | 1分間<br>3分間<br>オフ                                                                                     | LCDオートオフ時間設<br>定                         |
|            | WDR          | オフ<br>オンー                                                                                            | 広角範囲をオンー/オフ<br>しますか                      |
|            | 明滅の頻度        | 60Hz<br>50Hz                                                                                         | ビデオ録画の明滅の頻<br>度60Hzあるいは50Hz<br>を選びください。" |

| モード          | メインメニュー        | サブメニュー                     | 説明                                |
|--------------|----------------|----------------------------|-----------------------------------|
| メニュー設定       | フォーマット         | OK<br>キャンセル                | メモリカードをフォーマ<br>ットする。              |
|              | 格式化を提示<br>します  | 15日間<br>30日間<br>60日間<br>オフ | 格式化のメッセージを<br>提示します。              |
|              | デフォルト設定        | OK<br>キャンセル                | 元設置を戻す。                           |
|              | バージョン情報        |                            | バージョン情報を展示<br>します。                |
| フィーチ<br>ヤセット | 運転手の疲労<br>警報   | 1時間<br>2時間<br>4時間<br>オフ    | 運転手の疲労警報時間<br>設定                  |
|              | ライトの注意を<br>与える | オフ<br>オンー                  | 指示ランプ                             |
|              | 移動検出           | オフ<br>オンー                  | 移動検出モードです。<br>詳細は説明書を読んで<br>ください。 |
|              | 駐車監視           | オフ<br>オンー                  | 駐車監視モードを参考<br>して下さい。              |
|              | G感度のセンサ        | 低い<br>ミディアム<br>高い<br>オフ    | 内蔵センサーの感度で<br>す。                  |

### 通常機能

#### <u>コンピューターに接続</u>

本制品がパソコンに接続する時、その画面にはUSBが接続中と表示されているで す。それからコンピュータには貯蔵カードが出現します。その後はコンピュータで ファイルの観覧、複製、削除などの操作をできます。windows XP共にその後のシ ステムとmac osx共にその後のシステム対応します。

#### <u>記録されたビデオファイル</u>

記録されたファイルが以下のルールで保存されます。

- 写真はCADV/PHOTOと言うファイルに保存された。
- ・普通ビデオがCADV/VEDIOと言うファイルに保存された。
- ・緊急ファイルがCADV/EMEGENCYと言うファイルに保存された。

保存されたファイルは以下のルールに従って:

日期+時間(例えば:2017-0104-231422-027A.MP4)Aはフロントカメラで、Bは後 ろのカメラです。

#### <u>TFカードについて</u>

- 高い解像度を使用すると大きなメモリカードが必要です。同じ容量のメモリカードは普通解像度で保存されたビデオ時間が長いです。
- もし長い時間のビデオを保存したい時もっと大きなメモリカードが必要です。
  本製品が最大128GBのメモリカードを対応することができます。

#### 注意:

- 新しいメモリカードを購入する時Class10レベルのをおすすめです。初めてメモリカードを使用する時にはフォーマットしてください。メニューセット>フォーマット
- ・メモリカードをフォーマットする時まずはメモリカードを本製品に差し込み、メニ ユーセット>フォーマット。重要なファイル保存しないように、ご注意してください。
- 本製品がexFATのメモリカードが対応できませんですが、ご注意してください。
  (一般的に64GBのメモリカードが十分です)
- ・メモリカードをお購入する時にはFAT32のほうがいいです。インタネットにはメ モリカードを切り替えた方法が多いですが、お客様にはヒントを与えるかもしれ ません。

前後カメラが1080Pの場合で以下の録画時間は参考にしてください。メモリカー ド図解

| カード容量              | 録画時間(前後カメラ1080P) |
|--------------------|------------------|
| 128GB              | 720分間            |
| 64GB               | 360分間            |
| 32GB               | 180分間            |
| 16GB               | 90分間             |
| 本表の数字がただ参考にしてください。 |                  |

#### 言語設定

- 言語を変更する時には、待機モードでMenuボタンを押して通常設定メニュー に入ります。
- 2. UPとDownで言語を選び、選択してから、OKを押して確認します。
- 3. Menuボタンを押してこの設定を退出します。

#### 時間設置

- 時間を変更する時には、待機モードでMenuボタンを2回押して通常設定メニュ ーに入ります。
- 2.UPとDownで言語設定に入って、OKボタンを押して確認します。
- 3. UPとDownで時間を調節します。
- 4. OKボタンを押して保存します。(YYYY-MM-DD, HH:MM:SS)。
- 5.間違ったエントリを変更するには、誤入力フィールドが強調表示されるまで、 OKボタンを押すことによってエントリー分野をスクロールします。上記の変更 を保存します。
- 6. Menuボタンを押してこの設定を退出します。

リセット

本製品をリセットする際には、リセット穴をおして製品がリセットすることができ ます。

注意:クラッシュがあった場合がリセット穴を使用して、正常な場合リセットしないでください。

| 本製品の寸法   | 前のカメラ:<br>3.6インチx2.8インチx1.4インチ<br>91mmx70.5mmx35mm(LxWxH)<br>後ろのカメラ:<br>2.1インチx1.6インチx1.3インチ<br>54.4mmx40mmx32mm(LxWxH) |
|----------|----------------------------------------------------------------------------------------------------|
| 重量       | 前のカメラ約90g<br>後ろのカメラ約40g                                                                                                 |
| スクリーンの寸法 | 2.4HDスクリーン                                                                                                    |
| レンズ      | 前のカメラ150°<br>後ろのカメ150°                                                                                                  |

#### 仕様

| ビデオの解像度     | 二つのカメラ:<br>1920x1080P 30fps +<br>1920x1080P 30fps<br>前のカメラだけ:<br>2560x1440P 30fps<br>1920x1080P 60fps<br>1920x1080P 60fps<br>1920x1080P 30fps<br>1280x720P 120fps<br>1280x720P 60fps<br>1280x720P 30fps |
|-------------|----------------------------------------------------------------------------------------------------|
| ビデオフォーマット   | MP4                                                                                                    |
| ォーデイォフォーマット | AAC                                                                                                    |
| 写真解像度       | 4032x3024 (12M)                                                                                                    |
| 写真フォーマット    | JPEG                                                                                                    |
| G-センサー      | 内蔵                                                                                                    |
| メモリカードのタイプ  | TF カード                                                                                                    |
| メモリカードの容量   | 最大128GB                                                                                                    |
| マイク         | 内蔵                                                                                                    |
| 光周波数        | 50Hz/60Hz                                                                                                    |
| USBポート      | USB2.0                                                                                                    |
| 外部電源支持      | DC5V 2.4A                                                                                                    |
| バッテリー       | 470mAh                                                                                                    |
| コンピュータシステム  | windows XP共にその後のシステムと<br>mac osx共にその後のシステム                                                                                                    |
| 言語支持        | 英語 簡体中文 日本語 ドイツ語                                                                                                    |
| 附属品         | MiniUSBケーブルx1 USBケーブルx2<br>カーチャージャーx1 3M粘着テープx2<br>ケーブルクランプx6 クローバーx1<br>説明書x1 感謝カードx1                                                                                                    |

注意:本製品のデザインと説明がいつでも変動するかもしれません。この取扱 説明書の説明と本製品の操作が小さな違いがあってかもしれません実操作に 従って下さい。

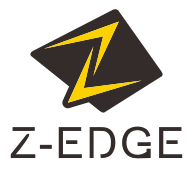

www.zeroedgetechnology.com email: support@zeroedgetechnology.com

S3Z17UM-01